## SPORTELLO POLI-FUNZIONALE DEL GIUDICE DI PACE DI BOLOGNA NUOVE MODALITA' DI ACCESSO AL SERVIZIO- PRENOTAZIONE DEGLI APPUNTAMENTI ON-LINE (Provv. 188 del 5 novembre 2020)

Lo sportello polifunzionale del settore civile del Giudice di Pace di Bologna sarà aperto dal lunedì al venerdì, dalle 8.30 alle 11.30. L'accesso avverrà esclusivamente su appuntamento tramite prenotazione on-line effettuata dalla homepage del sito del Tribunale.

# Dal 6 novembre 2020 sarà pertanto attivata una apposita sezione all'interno della pagina "Prenotazioni Accessi in Cancelleria ", qui l'indirizzo per accedere:

https://www.tribunale.bologna.giustizia.it/home

| Tribunale di Bologr<br>Ministero della d                       | 18<br>Glustizio                                                                                                    |                                        |
|----------------------------------------------------------------|----------------------------------------------------------------------------------------------------|----------------------------------------|
| Home II Tribonale                                              | e Giudici Uttici e Cancellerie Come fare per Pobblicită legale La giunti                                                      | zia più vicina Link utili Contatto     |
| Ruoli di udienza penale                                        | COVID-19: Provvedimenti del Tribunale Ordinario                                                                               | Prenotazione Udienze di Sfratto        |
| Pagine Utili                                                   | Decreto n. 97: Modifiche od integrazioni alle Linee guida vincumination     fissazione e la trattazione delle udienze penali. | Prenotazione Accessi in Gancellaria    |
| COVID-19: tutti i provvedimenti<br>Andare a un'udienza         | Ufficio GIP/GUP: modalità di accesse dei difensori nei casi di convalida e<br>internocatorio                                  | Albo CTU e Periti                      |
| Il Processo Telematico                                         | g Provvediments n. 173: Liquidazione compensi al difensore della parte                                                        | Ufficio per l'Innovaziona              |
| Spece di giustizia                                             | ammessa a G.P. e al difensore d'ufficio                                                                                       | unicio per i antovazione               |
| Converteioni per Lavort di Pubblica                            | Provvedimento Int. n. 405: Nuove modalità accesso Ufficio GIP/GLP                                                             | annual Reliamentary                    |
| Procedure di composizione della crisi da<br>sovraindebitamento | Provvediments Int. n. 404: Nove modalità accesso Cancellerie penali      Procedente     Successivo                            | 0 0                                    |
| Galleria immagini                                              |                                                                                                    |                                        |
|                                                                | In evidenza                                                                                                    | 8 <u>6</u> 8                           |
| T                                                              | Interrogazione parlamentare a risposta scritta al Ministro<br>della Giustizia                                                 | () <u>R</u> 1 .e.                      |
| 11 / 11                                                        | Si pubblica i' Interrogazione Parlamentare 4/06393 del 20 luglio 2020 ;<br>riguardante la<br>Maggiori dettagli »              | 👩 immuni                               |
| Hrocini formativi                                              |                                                                                                    |                                        |
| Progetto per i Tirocini Formativi ex art.<br>73 D.L. 59/2013.  | Patto per la Giustizia - Nuova convenzione con Il Comune di Releana nos la complificazione dei fiusci des mostali             | Per il Cittadino                       |
| Scarica il Vademecum settore Civile.                           | oi boiogna per la semplificazione dei flussi documentali                                                                      |                                        |
|                                                                | Pubblichiamo la nuova convenzione per la gestione dioltale e talematica delle                                                 | Un servizio grafuito di informazione e |

L'accesso allo sportello riguarderà i seguenti servizi:

- 1) Iscrizione a ruolo dei Decreti Ingiuntivi, cause ordinarie contenzioso civile e O.S.A.;
- 2) Richiesta di rilascio copie di sentenze, Decreti Ingiuntivi e verbali;
- 3) Richiesta di rilascio di formula esecutiva di Decreti Ingiuntivi art. 647 c.p.p. (con consegna originale Decreto Ingiuntivo notificato);
- 4) Ritiro delle copie di sentenze, Decreti Ingiuntivi e verbali.

#### 1) PRENOTAZIONE APPUNTAMENTO ON-LINE

Il richiedente dovrà compilare il format di richiesta e scegliere il giorno e l'ora dell'appuntamento in base alle disponibilità che compaiono sul sito. A seconda del tipo di servizio richiesto, compariranno i campi da compilare per completare la procedura di prenotazione.

ATTENZIONE: il campo "note" non è obbligatorio; può essere utilizzato per indicazioni specifiche alla Cancelleria relative al servizio richiesto.

### 2) RITIRO DELLE COPIE ESECUTIVE

Il richiedente esibirà allo sportello copia (anche informatica) della prenotazione e stampa del pagamento (anche telematico) dei diritti di copia effettuato e ritirerà gli atti come da richiesta.

#### 3) ANNULLAMENTO DELL'APPUNTAMENTO ON-LINE IN CASO DI IMPOSSIBILITA' DI PRESENTARSI

Il sistema non consente lo spostamento dell'appuntamento ma solo l'annullamento.

L'utente che non può presentarsi alla data fissata dovrà prendere un nuovo appuntamento sul sito del Tribunale e annullare il precedente rendendolo di nuovo disponibile per altri utenti; l'annullamento è possibile tramite il collegamento presente all'interno dell'e-mail di conferma ricevuta inizialmente.